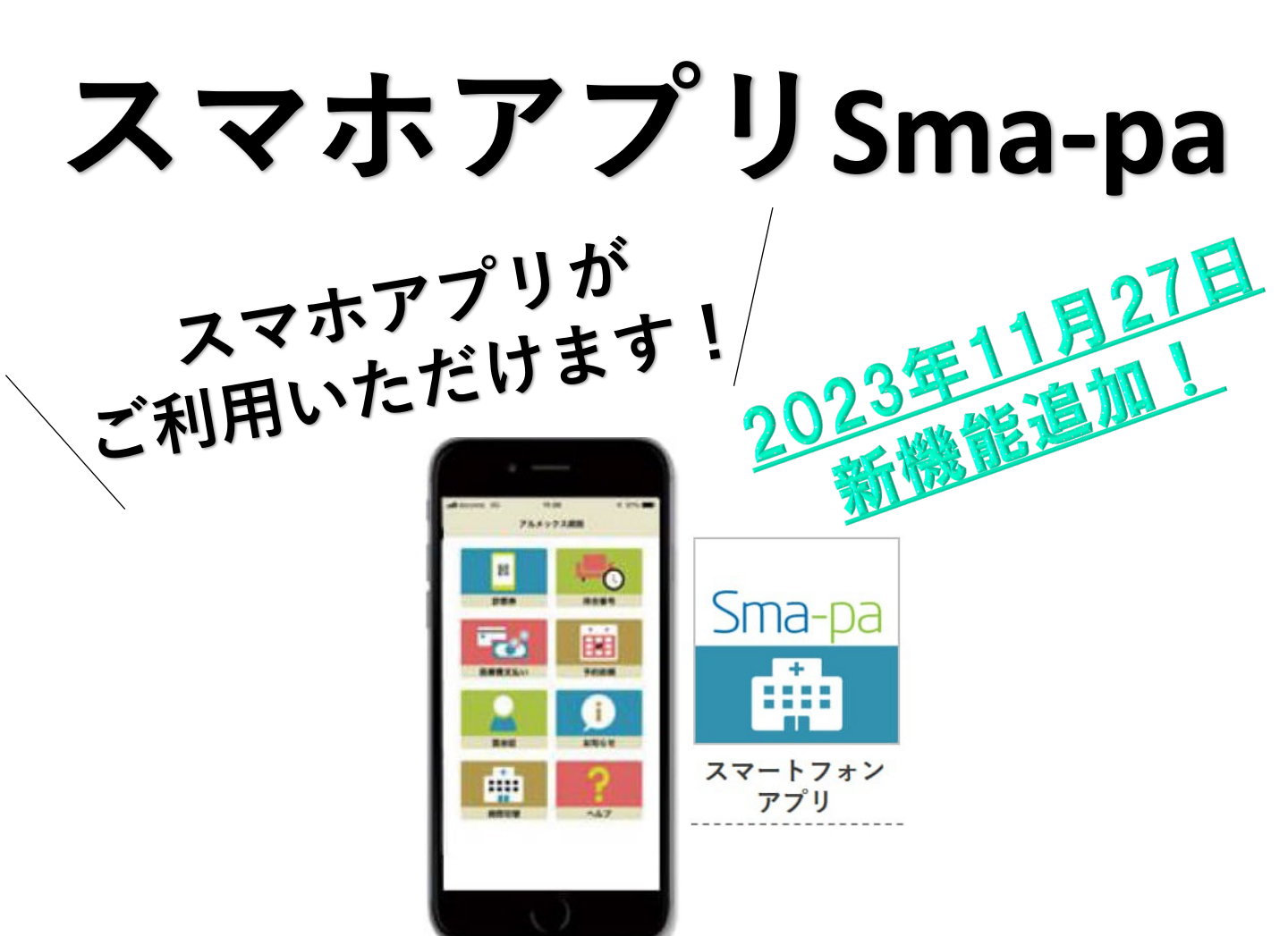

## 受診にかかせないさまざまな機能を搭載

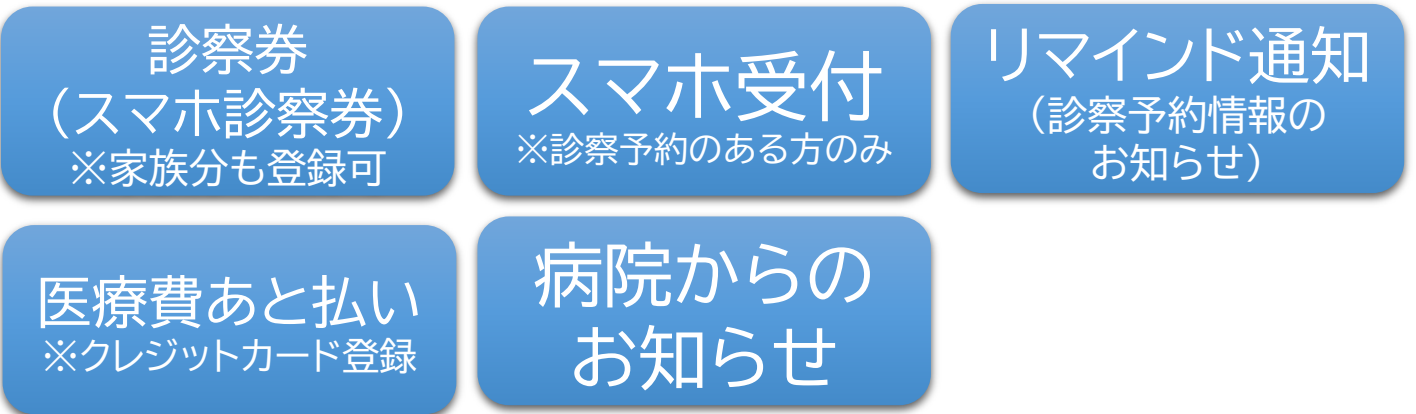

## アプリの登録はこちらから

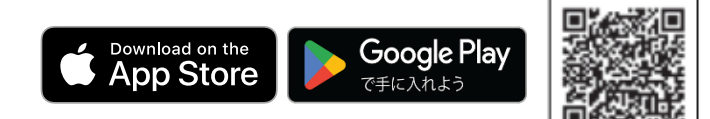

平鹿総合病院

## スマホ診察券登録方法

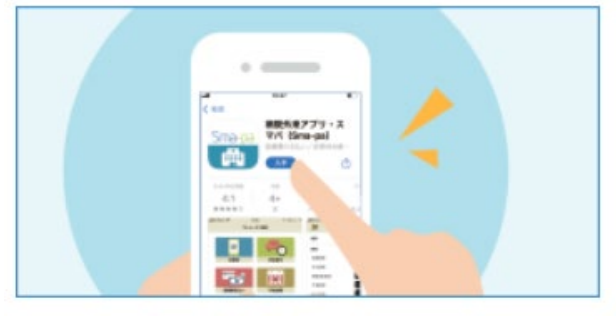

①まずはアプリをダウンロードし てください。

Google Play

Download on the

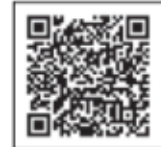

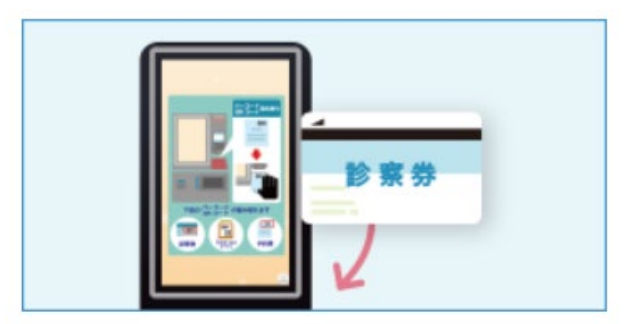

③診察券を院内端末でスキャンし てください。

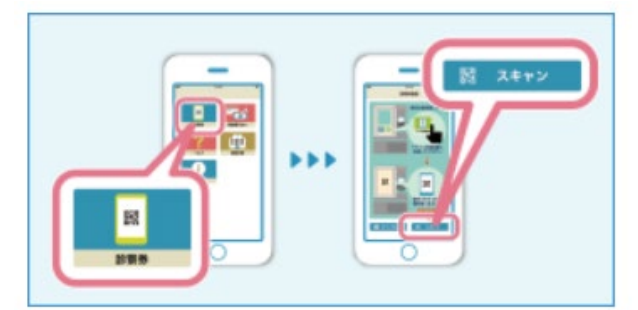

⑤スマートフォンアプリの「診察 券」から「スキャン」を選択します。

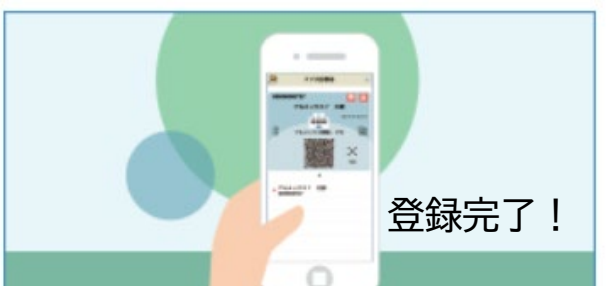

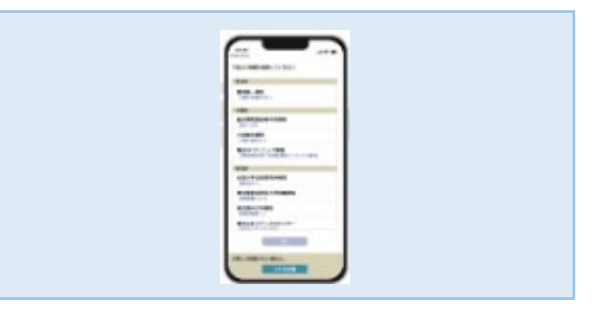

②アプリで当院を選択してください。

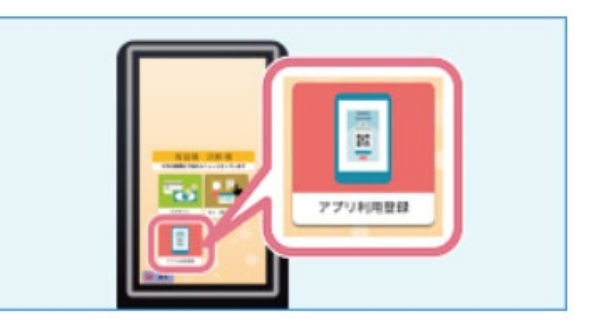

④院内端末の「アプリ利用登録」を 選択してください。

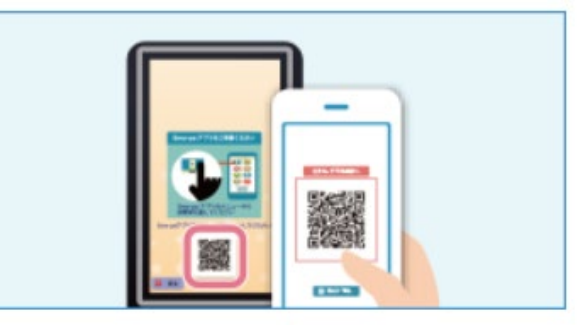

⑥院内端末に表示されるQRコード を読み取ってください。

## クレジットカード登録方法

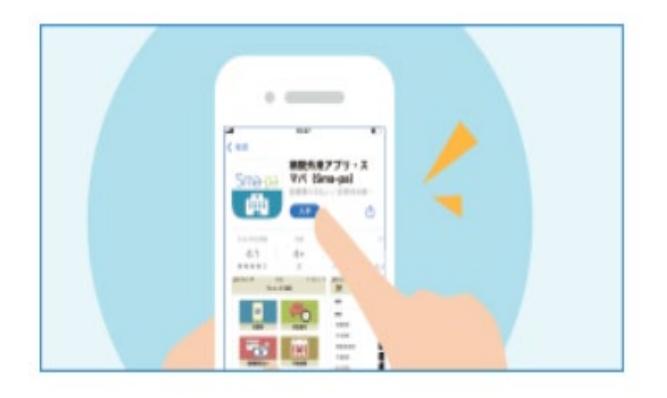

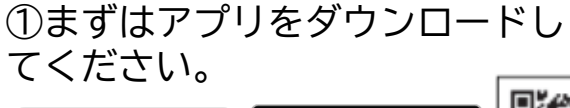

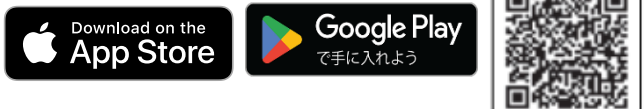

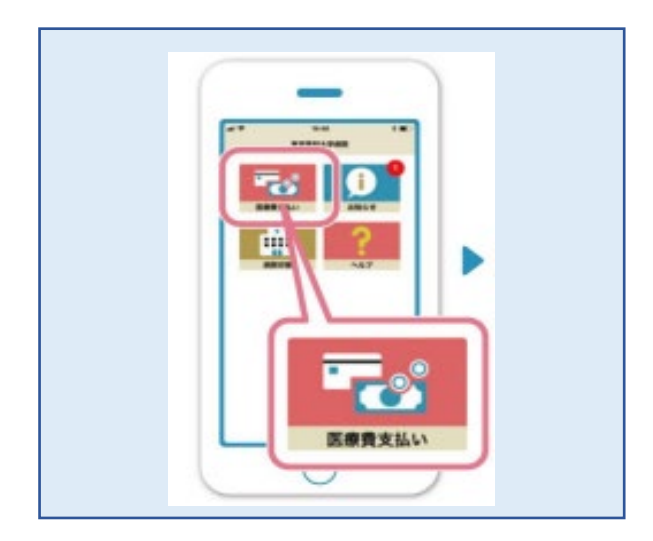

②「医療費支払い」を選択

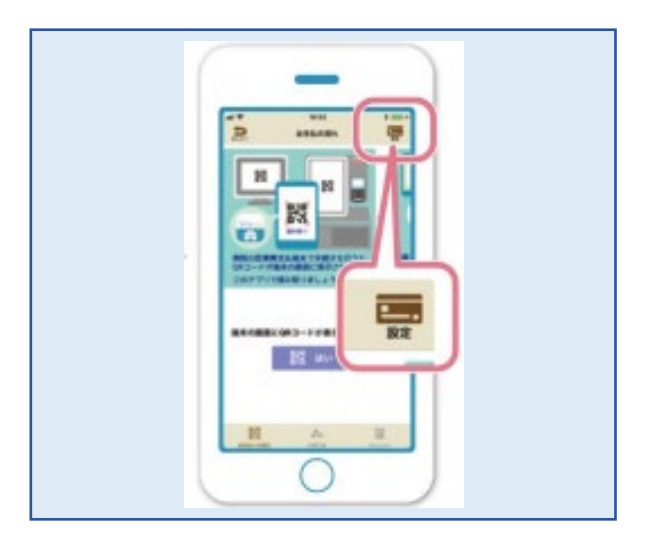

③「設定」を押してクレジットカ ードを登録

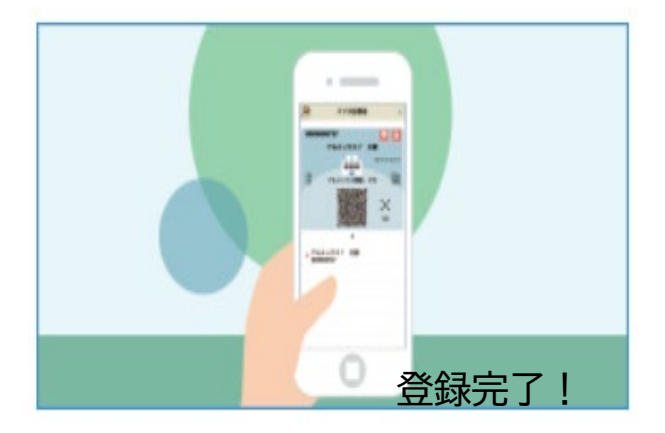